## Eleições Fabasa, 25 e 26 de outubro de 2023

## Passo a passo para votar

1. Acesse o site www.fabasa.com.br, clique no Portal do Participante

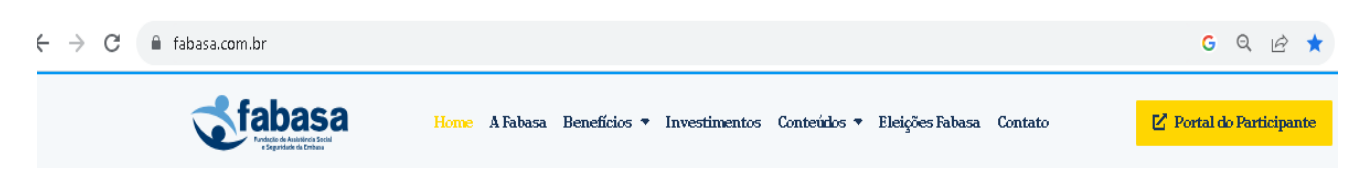

 Informe os seus dados de acesso ao portal do participante (CPF e senha) e clique em <u>Acessar</u>

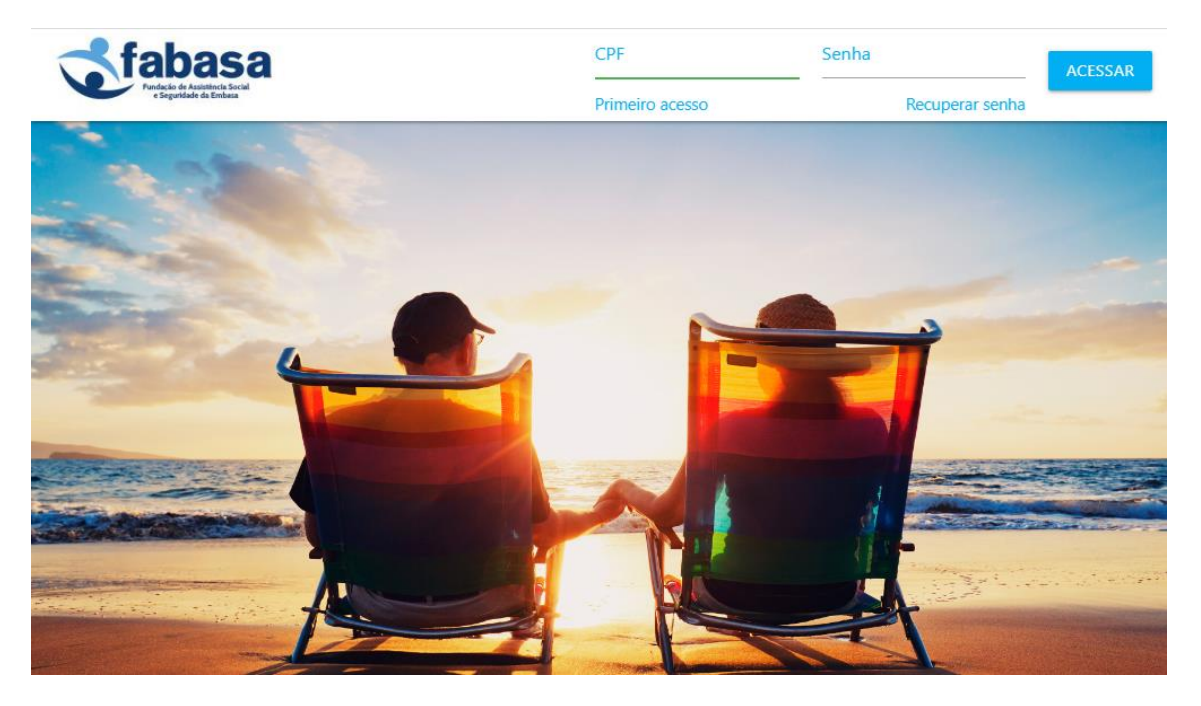

Caso tenha esquecido a sua senha clique em **R<u>ecuperar senha</u>**, que será enviada para o seu e-mail cadastrado na Fabasa.

A opção de <u>Primeiro Acesso</u> não estará disponível nos dias das eleições. Lembre-se de criar o seu login com 7 (sete) dias de antecedência ao primeiro dia de votação.

3. Para acessar o sistema e-Voto clique no banner Eleições Fabasa 2023

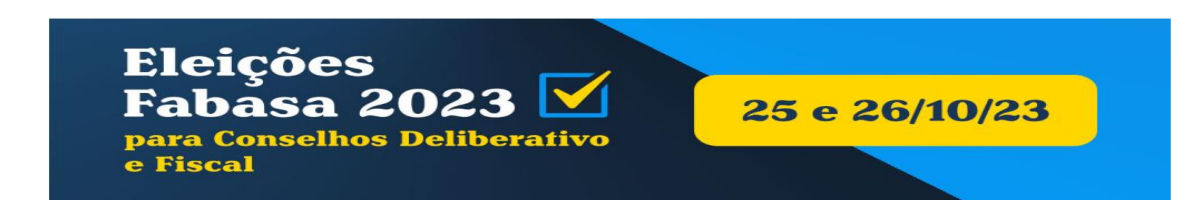

4. Informe novamente os seus dados de acesso (CPF e senha)

|   | Acesso ao e-Voto               |
|---|--------------------------------|
|   | Entre com seus dados de acesso |
| • | CPF                            |
| ۶ | Senha                          |
|   | Entrar 🖪                       |
|   | Esqueci minha senha            |

5. Escolha 3 (três) chapas para o Conselho Deliberativo

Para visualizar as informações e foto dos candidatos clique na lupa exibida ao lado direito

| Eleições Fabasa 2023<br>CONSELHO DELIBERATIVO                                                      |   |
|----------------------------------------------------------------------------------------------------|---|
| SELECIONE ATÉ 3 (TRÊS) CHAPAS                                                                      |   |
| Dickson Silva Santos (Membro Titular) - Vitor Augusto do Carmo Souza (Membro Suplente)             | • |
| Eduardo José Romeu Santos (Membro Titular) - Fabiana Maria Campos Moura (Membro Suplente)          | ٩ |
| Frederico Veloso Sampaio Souza (Membro Titular) - Tatiane Lima Verde Monteiro (Membro<br>Suplente) | • |
| Igor Rehm Julho (Membro Titular) - Carolina Fernandes Rodrigues dos Santos (Membro Suplente)       | ۹ |
| Jeflanuzia da Silva Leite (Membro Titular) - Olivane Silva do Nascimento (Membro Suplente)         | ٩ |
| José Hélio Braz da Silva (Membro Titular) - Paulo Cézar Magalhães (Membro Suplente)                | ٩ |
| Marcelo Lussano Rocha Borges (Membro Titular) - Luiza Maria Nery de Jesus (Membro Suplente)        | ۹ |

## 6. Escolha 2 (duas) chapas para o Conselho Fiscal

Para visualizar a foto dos candidatos clique na lupa exibida ao lado direito

| Eleições Fabasa 2023<br>CONSELHO FISCAL                                                                   |   |
|----------------------------------------------------------------------------------------------------|---|
| SELECIONE ATÉ 2 (DUAS) CHAPAS                                                                             |   |
| Élvia Martins Falcão Souza (Membro Titular) - José Amilton Carneiro de Olivera Filho (Membro<br>Suplente) | ٩ |
| Emanuelly Vidal Cavalcante Lima (Membro Titular) - Paulo Henrique Farias Monteiro (Membro<br>Suplente)    | ٩ |
| Júlio César Rocha Mota (Membro Titular) - Paulo César Smith Freire Filho (Membro Suplente)                | • |
| Rangel Luis Villas Bôas da Silva (Membro Titular) - Ana Paula Nunes da Costa (Membro Suplente)            | • |
| Tatiana dos Santos Cidreira (Membro Titular) - Paulo Roberto Alves Bastos (Membro Suplente)               | Q |

**7.** Para realizar loggof e voltar para a página de login, selecione a opção <u>Cancelar</u>, disponível no rodapé da página de votação

| Limpar Seleção 💉 |               |                   |                  |
|------------------|---------------|-------------------|------------------|
| Cancelar 🔟       | Anular Voto 🔟 | Votar em Branco 🗙 | Confirmar Voto 🗸 |

 Para votar nulo, selecione a opção <u>Anular Voto</u>, disponível no rodapé da página de votação

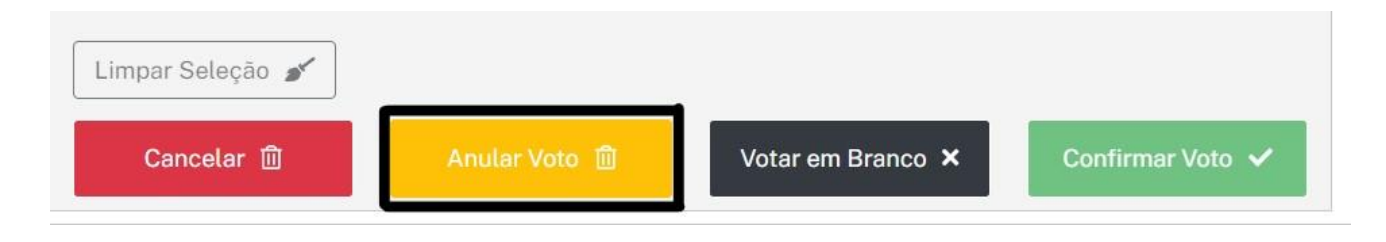

**9.** Para votar em branco, selecione a opção <u>Votar em Branco</u>, disponível no rodapé da página de votação

| .impar Seleção 🖋 |                |                   |                  |
|------------------|----------------|-------------------|------------------|
| Cancelar 🔟       | Anular Voto  🗊 | Votar em Branco 🗙 | Confirmar Voto 🗸 |

10. Para confirmar e finalizar o voto, selecione a opção <u>Confirmar Voto</u>, disponível no rodapé da página de votação

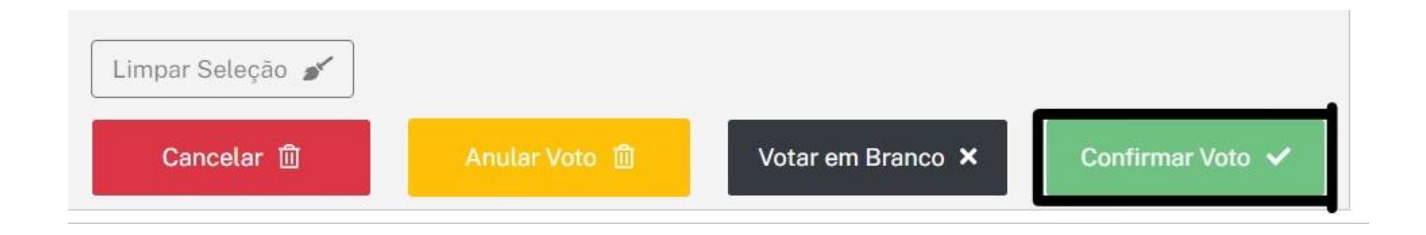

Após a conclusão da votação para o Conselho Deliberativo e para o Conselho Fiscal, o sistema emitirá uma mensagem de confirmação:

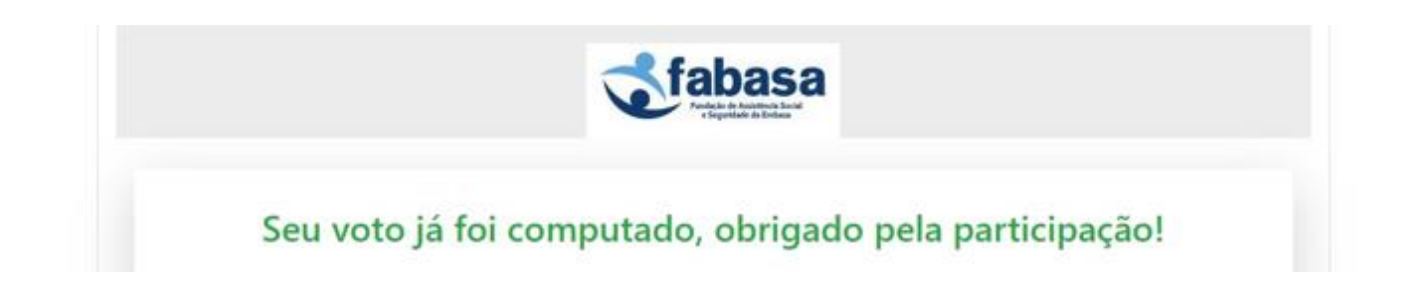